## Hjemmeside – Bruksanvisning:

- 1. Logg på min side på hjemmesiden til *Klubbnavn Rotary* (Appsco)
- 2. Velg Klubbnavn Rotary (også mulighet til å velge medlemsnett og my Rotary)
- 3. Velg «ropert» og legg inn tittel, dato og oppsummering (overskrift) og trykk save
- 4. Gå til «ropert» og legg inn sluttdato (31.12.) og bilde
- 5. Flytt «nyheter» opp i kategori feltet
- 6. Trykk close save og oppfrisk
- 7. Trykk på denne saken på forsiden på hjemmesiden og du kommer til side 2
- 8. Legg inn resten av teksten. Kursor må stå rett ved siden av siste bokstav i oppsummeringen (tekst som allerede er lagt inn). (Alternativt kan du trykke på boksen med pil. Den står helt til venstre ved siden av to andre bokser)
- 9. Trykk save + oppfrisk

## Legge inn bilder:

- Paint er et greit verktøy
- Bildene hentes fra harddisken på PC-en (file manager)
- Format som er greit på forsiden er: 270 x 170
- Format inne i teksten kan variere, men 270 x 450 kan være greit

## Husk: Ctrl c: Kopier

Ctrl. V: Lim inn

## Bruksanvisninger finnes for øvrig her:

- Logg på min side på hjemmesiden til *Klubbnavn Rotary* (Appsco)
- Velg Rotary support
- Hjemmesider
- Redigere
- Komplett veileder